## Que faire en fin d'année avec BCDI ? Étape 4 : Éditer le répertoire des périodiques de votre base documentaire (Réseau scribe)

Dans <u>BCDI, le menu « Diffusion, édition / onglet Catalogues / Répertoire des</u> <u>périodiques »</u> permet d'éditer la liste de toutes vos collections de périodiques du numéro … au numéro … de votre base documentaire. Ce produit documentaire permet ensuite de vérifier dans les rayons du CDI si tous les périodiques présents dans la base BCDI sont présents dans les boîtes à archives ou sur votre présentoir presse.

Éditer le répertoire des périodiques est une opération qui permet de faire un <u>point</u> <u>rapide</u> sur les collections de périodiques de votre base documentaire, mais

- elle ne remplace pas le récolement des périodiques
- elle ne <u>vérifie pas si chaque notice générale de périodique est associée à un</u> <u>exemplaire</u>
- et elle <u>ne vérifie pas si chaque exemplaire de périodique est associé à une</u> <u>notice générale</u>

Si vous utilisez <u>E-sidoc</u>, ne pas oublier que toutes les notices générales de périodiques de votre base dont le champ Catalogue= Oui sont transférées de BCDI à e-sidoc et que le réservoir de périodiques (Mémofiches) se rattache à chaque notice générale transférée dans e-sidoc.

### Table des matières

| 1- Un préalable : Vérifier si tous vos périodiques sont rattachés à une collection               | 1 |
|--------------------------------------------------------------------------------------------------|---|
| 2- Sélectionner le produit documentaire                                                          | 2 |
| 3- Vérifier si tous les périodiques présents dans votre base documentaire sont présents dans vos |   |
| boîtes à archives ou sur votre présentoir presse                                                 | 3 |

# <u>1- Un préalable : Vérifier si tous vos périodiques sont rattachés à une collection</u>

<u>Information</u> : Pour chaque équation, utiliser

 soit le menu Gestion du fonds / Harmonisation de la base / Mettre en cohérence / Base documentaire = Choix A

- soit poser votre propre équation de recherche = Choix B

#### <u>- Choix A :</u>

- Cliquer sur le menu Gestion du fonds / Harmonisation de la base / Mettre en cohérence / Base documentaire / Onglet Harmonisations manuelles / 3- périodiques

- Sélectionner 1- Collection vide
- L'équation est : **Support = ~Périodique~ et Collection = vide**

#### - Choix B

- Cliquer sur le menu Recherche / Recherche Gestionnaire / Notices
- 2 équations possibles :
- Support = ~Périodique~ et Collection = vide et Type Notice = ~Notice générale~

ou

#### - Support = ~Périodique~ et Collection = vide

+ Dans Chercher, cliquer sur « des notices générales »

Proposition de correction : Si des fiches sont trouvées : remplir le champ « Collection »

· Fermer le menu Recherche Gestionnaire / Notices

#### 2- Sélectionner le produit documentaire

- · Cliquer sur le menu « Diffusion, édition »
- · Cliquer sur l'onglet « Catalogues »
- · Cliquer sur le bouton « Répertoire de périodiques »
- La fenêtre suivante s'ouvre :

| 🞇 Diffusion, édition. Vous êtes da                                                                                                    | ans la base Principale |  |
|----------------------------------------------------------------------------------------------------|------------------------|--|
| Nouveautés                                                                                                    | Catalogues             |  |
| Rubriques         Cédéroms         Documents audios         Fictions         Livres         Répertoire des périodiques         Usuels         Vidéos | Requêtes               |  |
|                                                                                                    |                        |  |

- Par défaut, la seule requête existante est sélectionnée : 🖺 💿 Répertoire des périodiques
- Cliquer sur le bouton ( Lancer la requête »
- Le produit documentaire est lancé : <u>l'opération peut être plus ou moins longue</u> <u>en fonction du nombre de collections et du nombre de périodiques dans</u> <u>chaque collection</u>

Le rapport affiche la liste suivante :

|                                                                                                    | Répertoire des périodiques                                                                                                    |
|----------------------------------------------------------------------------------------------------|----------------------------------------------------------------------------------------------------|
| 01net - du n°771 (04/04                                                                                                    | /2013) au n°843 (18/05/2016)                                                                                                    |
| 01net. Hors-série - du i                                                                                                    | 1°Hors-série 076 (10/2013) au n°Hors-série 092 (05/2016)                                                                                                    |
| 60 millions de consom                                                                                                    | mateurs - du n°445 (01/2010) au n°516 (06/2016)                                                                                                    |
| 60 millions de consom                                                                                                    | mateurs. Hors-série découverte - du n°HS 147 (01/2010) au n°HS 182 (02/2016)                                                                                                    |
| Alternatives économiqu                                                                                                    | es (Quétigny) - du n°309 (01/2012) au n°357 (05/2016)                                                                                                    |
| Alternatives économiqu                                                                                                    | es pratique - du n°023 (03/2007) au n°037 bis (01/2009)                                                                                                    |
| Alternatives économiqu                                                                                                    | es. Hors-série (Quétigny) - du n°Hors série 055 (01/2003) au n°Hors série 108 (02/2016)                                                                                                    |
| ADDAN                                                                                                    |                                                                                                    |
|                                                                                                    |                                                                                                    |
| <ul> <li>Cliquer en ba<br/>de l'écran)</li> </ul>                                                                                                    | is de page sur le bouton 🧧 « Imprimer » (icône en bas et à gauc                                                                                                    |
| <ul> <li>Cliquer en ba<br/>de l'écran)</li> <li>cour votre informati</li> </ul>                                                                                           | ns de page sur le bouton 🧃 « Imprimer » (icône en bas et à gauc                                                                                                    |
| Cliquer en ba<br>de l'écran)<br>our votre informati<br>'onglet Catalogues                                                                                                 | as de page sur le bouton 进 « Imprimer » (icône en bas et à gau<br>on :<br>; / Répertoire des périodiques affiche la macroprocédure suivante                                                                                                    |
| Cliquer en ba<br>de l'écran)<br>our votre informati<br>'onglet Catalogues<br>, Répertoire des pé<br>Équation de recher                                                    | as de page sur le bouton 进 « Imprimer » (icône en bas et à gau<br>on :<br>A Répertoire des périodiques affiche la macroprocédure suivante<br>Friodiques.mac :                                                                                                    |
| <ul> <li>Cliquer en ba<br/>de l'écran)</li> <li>our votre informati</li> <li>onglet Catalogues</li> <li>Répertoire des pé<br/>Équation de recher</li> <li>(Sup</li> </ul> | as de page sur le bouton se <b>(icône en bas et à gau</b><br><u>on :</u><br><i>A Répertoire des périodiques affiche la macroprocédure suivante</i><br><i>A riodiques.mac :</i><br><i>Che par défaut en notices :</i><br><i>Dport = ~Périodique~ et Type Notice = ~Notice générale~)</i>             |
| <ul> <li>Cliquer en ba<br/>de l'écran)</li> <li>our votre informati</li> <li>onglet Catalogues</li> <li>,Répertoire des pé<br/>Équation de recher<br/>(Sup)</li> </ul>    | as de page sur le bouton 进 « Imprimer » (icône en bas et à gau<br>on :<br>> / Répertoire des périodiques affiche la macroprocédure suivante<br>priodiques.mac :<br>> che par défaut en notices :<br>> port = ~Périodique~ et Type Notice = ~Notice générale~)<br>sauf Exemplaires.Temp. E. = ~oui ~ |
| Cliquer en ba<br>de l'écran)<br>our votre informati<br>onglet Catalogues<br>Répertoire des pe<br>Équation de recher<br>(Sup                                               | as de page sur le bouton 进 « Imprimer » (icône en bas et à gauc<br>on :                                                                                                    |

#### <u>3- Vérifier si tous les périodiques présents dans votre base documentaire</u> sont présents dans vos boîtes à archives ou sur votre présentoir presse

#### Trois situations sont possibles :

- Première situation : les périodiques sont présents sur la liste, et sont présents au CDI : tout va bien
- <u>Deuxième situation</u> : les périodiques sont présents sur la liste, et <u>ne sont pas présents au</u> <u>CDI</u>: il faudra supprimer la notice générale et les exemplaires éventuels de votre base documentaire (Cf. Fiche sur « Désherber le fonds documentaire » sur le site Espace Doc Web de l'Académie de Lyon)
- <u>Troisième situation</u>: les périodiques <u>ne sont présents pas sur la liste</u>, et sont présents au CDI : il faudra créer le bulletinage dans votre base documentaire (= créer une notice générale et un exemplaire) et récupérer les mémofiches dans votre espace client

<u>**Remarques**</u>: Pour quelques collections de périodiques, il est possible de rencontrer un problème de numérotation dans le cas où vous avez bulletiné sans mettre de zéro devant les numéros de périodiques

Exemple : Le Courrier international est passé de 999 à 1000

Dans ce cas il faudra aller vérifier le contenu de cette collection : deux choix possibles :

- Soit cliquer sur le menu Gestion du fonds / Gestion des périodiques / Bulletinage / Bulletiner et rechercher la collection

- Soit cliquer sur le menu Gestion du fonds / Récolement / des périodiques, ajouter la collection recherchée à l'équation et imprimer le récolement de la collection

#### Espace Doc web de l'Académie de Lyon

Mis à jour le 04/06/2016